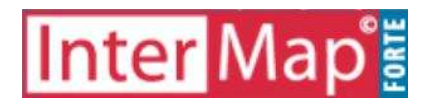

InterMap Térinformatikai Tanácsadó Iroda 1037 Budapest, Viharhegyi út 19/c. Tel.: 06-1-212-2070, 06-1-214-0352, Fax: 06-1-214-0352 Honlap: www.intermap.hu, e-mail: info@intermap.hu

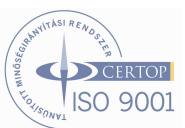

## Felhasználói Segédlet

A ForteMap használatához

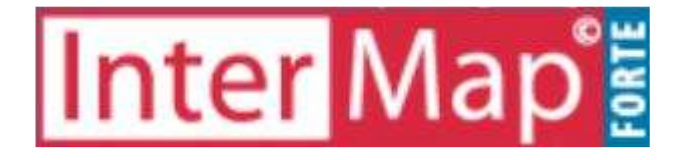

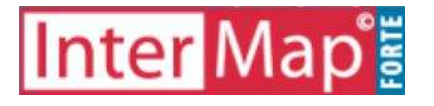

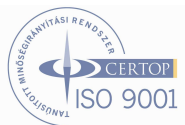

## 1. <u>Az alkalmazás elindítása</u>

Az alkalmazás elindításához kattintsunk a http://www.belvaros-lipotvaros.hu

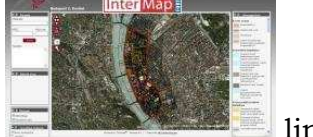

honlapon az

Az alkalmazás elindítása után a munkaterületen az eszköztár valamint a grafikus felület és az ehhez tartozó jelmagyarázat látható.

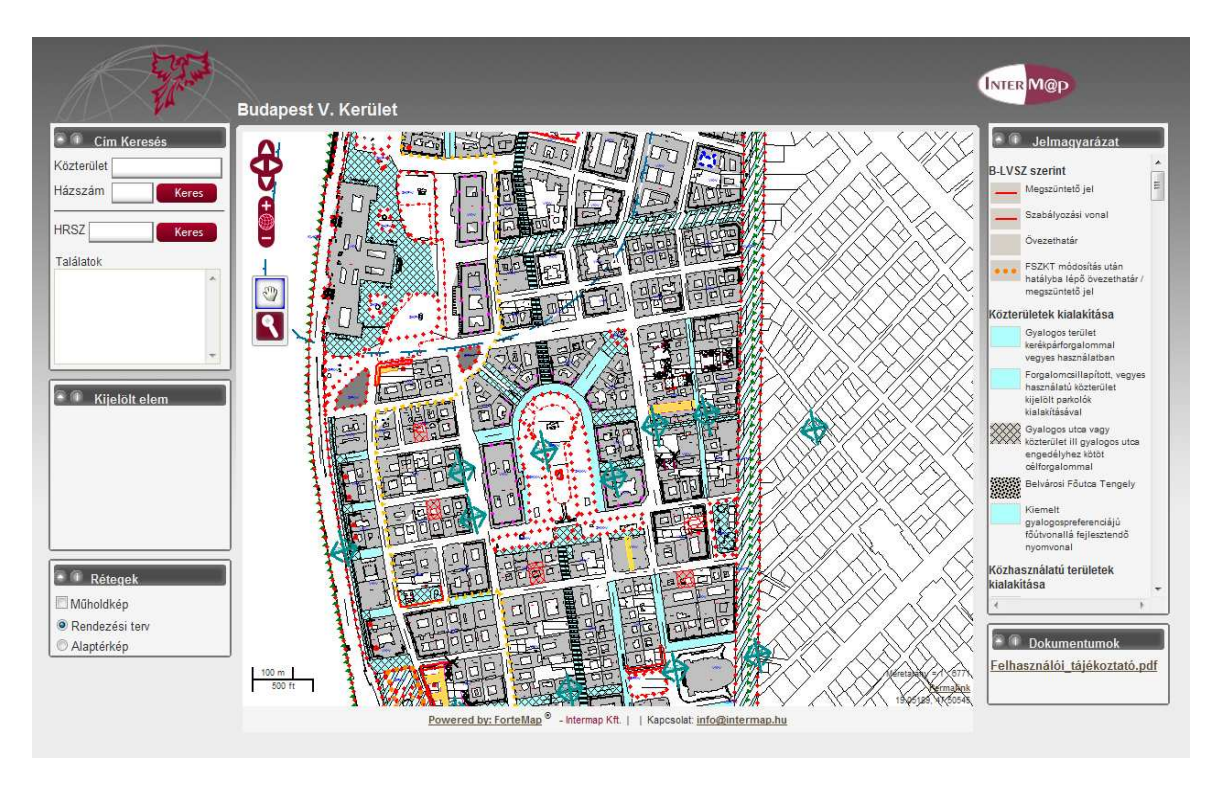

Az eszköztárak segítségével lehet a térképen cím (közterület, hrsz, hászszám) alapján keresni, és a megjelenő térkép rétegeit beállítani, továbbá információval szolgál a kijelölt elemekről.

A képernyő jobb oldalán a térképhez tartozó jelmagyarázat látható.

A térképen navigálni, illetve a térkép méretarányát módosítani, a térkép bal felső részén található gombok segítségével, illetve az egér használatával lehet.

A <u>Rétegek</u> eszköztáron állíthatjuk be, hogy az alaptérképet vagy a rendezési tervet szeretnénk megjeleníteni, illetve lehetőség van műholdkép megjelenítésére is.

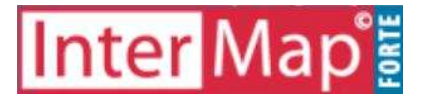

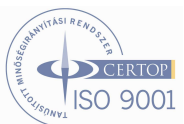

## 2. <u>Ingatlan keresése cím alapján</u>

**Ingatlant** <u>Postai cím</u> alapján keresni a Cím keresés eszköztár segítségével lehet. Lehetőségünk van közterület, házszám alapján, illetve helyrajzi szám alapján keresni. Közterület keresése esetén kezdjük el gépelni a Közterület mezőbe a nevet, majd a program által felajánlott lehetőségek közül válasszuk ki a megfelelőt, majd kattintsunk a Keres gombra.

Amennyiben <u>helyrajzi szám</u> alapján szeretnénk keresni, írjuk be a keresett helyrajzi számot a HRSZ mezőbe, majd kattintsunk a **Keres gombra**. A keresett cím megjelenik a találati listában, illetve a térképen piros színnel megjelenik az adott ingatlan.

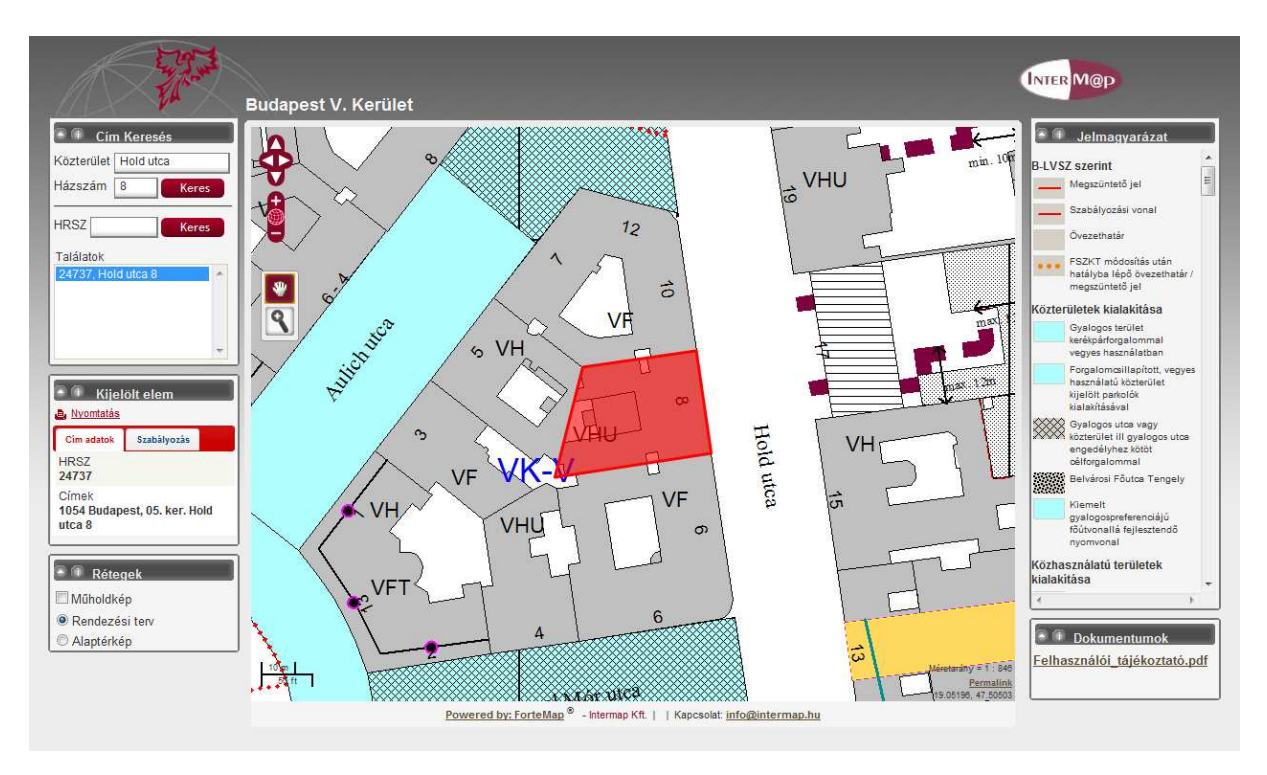

A keresés hatására a Kijelölt elem eszköztárban megjelennek a kijelölt ingatlanra vonatkozó cím adatok. Saroktelek esetében a telekhez tartozó mindkét cím megjelenik.

Ha a megjelenő térképet ki szeretnénk nyomtatni, kattintsunk a <u>Kijelölt elem</u> eszköztáron a nyomtatás szövegre.

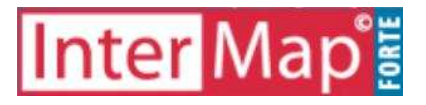

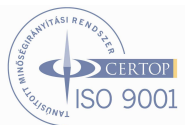

## 3. <u>Ingatlanra vonatkozó szabályozási adatok</u> <u>megtekintése</u>

A Kijelölt elem eszköztáron a <u>Szabályozás fülre</u> kattintva megjelennek a kijelölt ingatlanra vonatkozó főbb adatok (pl. ingatlan általános adatai, szabályozási előírások, ingatlanra vonatkozó korlátozások stb.)

| <ul> <li>Gi Kijelölt elem</li> <li><u>Avomtatás</u></li> </ul> |
|----------------------------------------------------------------|
| Cím adatok Szabályozás                                         |
| Általános adatok 🔬 📥                                           |
| Városrész, kerületrész<br>Északi Lipótváros                    |
| HRSZ<br>24737                                                  |
| Tömbszám<br><b>120</b>                                         |
| Telek területe m2<br>632                                       |
| Épület szintszáma<br>P+F+5+T                                   |
| Rendeltetés<br>lakóház-udvar                                   |
| Forgalomképesség<br>Kof <del>v</del>                           |

A kijelölt ingatlan adatlapjának megtekintéséhez kattintsunk a Kijelölt elem eszköztárban az **Adatlap gombra**. Ekkor a megjelenő új ablakban kiválaszthatjuk, hogy mely elemek kerüljenek megjelenítésre az adatlapon. A jelölőnégyzetre kattintással jelöljük be, ha a térképkivonatot vagy az ingatlanhoz feltöltött képeket, vagy mindkettőt meg akarjuk jeleníteni, majd kattintsunk a Tovább gombra. Ennek hatására megjelenik az ingatlan adatlapja.

Az adatlap nyomtatásához kattintsunk a <u>Nyomtatási nézet</u> gombra, majd a **Nyomtatás gombra**.